●ping による感染確認方法

例) WindowsXP の場合

「スタート」から「すべてのプログラム」-「アクセサリ」を選択します。 その中の「コマンドプロンプト」を選択します。

|               | 🛅 у      |   |                  |
|---------------|----------|---|------------------|
|               | <b></b>  | × |                  |
|               | <b> </b> | × |                  |
|               | <b>m</b> | × |                  |
|               | <b></b>  | × | 🛅 エンターテイメント 🔹 🕨  |
|               | <b>m</b> | × | 🛅 システム ツール 🔹 🕨   |
|               | <b></b>  | F | 🛅 ユーザー補助 🔹       |
|               | <b> </b> | × | 🛅 通信 🔹 🕨         |
|               | <b>m</b> | F | 🛞 Windows XP ツアー |
|               | <b></b>  | × | 💜 アドレス帳          |
|               | <b>m</b> | × | 🔄 エクスプローラ        |
| -             | <b></b>  | × | 🔤 בדעול אעדב     |
|               | <b></b>  | × | 🕐 ブログラム互換性ウィザード  |
| )             | <b>•</b> | ۲ | 🦉 ペイント           |
|               | <b></b>  | × | 📕 ्रम्स्         |
|               | <b></b>  | ۲ | 🔦 リモート デスクトップ接続  |
|               | <b></b>  | × | 📝 ワードパッド         |
| <u> </u>      | <b></b>  | × | 🕰 外字エディタ         |
|               | minonot  | ۲ | 📓 電卓             |
|               | 💼 アクセサリ  | • | 🏐 同期             |
| 🯄 スタート 💦 無題 - | <b></b>  | × |                  |

コマンドプロンプトが起動します。

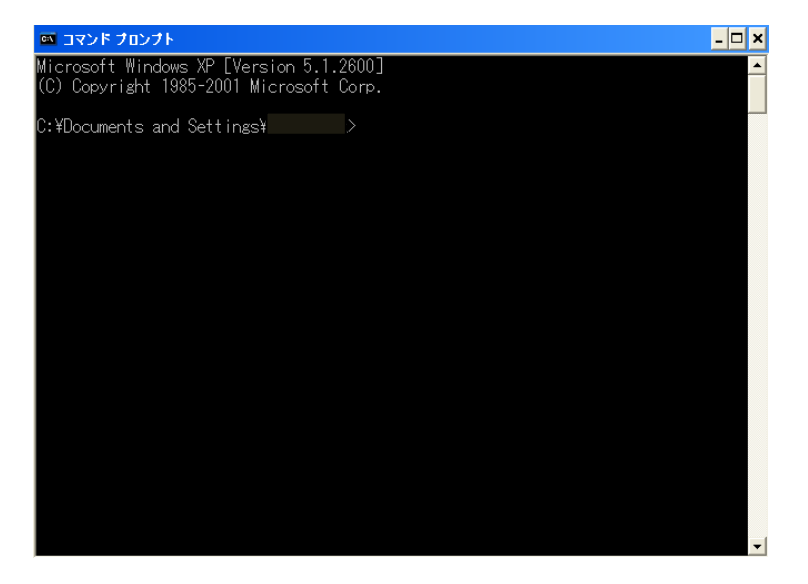

以下の通り

ping www.fsinet.or.jp と入力しキーボードの Enter を押します。

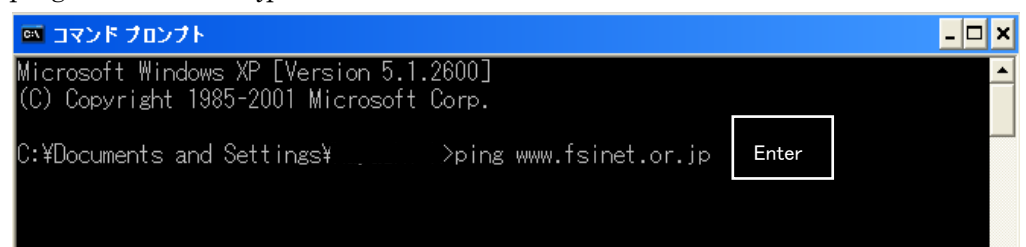

## 以下の結果を確認します。

| 🚳 コマンド プロンプト                                                                                                    | - 🗆 X |
|----------------------------------------------------------------------------------------------------|-------|
| Microsoft Windows XP [Version 5.1.2600]<br>(C) Copyright 1985-2001 Microsoft Corp.                                                                                                    |       |
| C:¥Documents and Settings¥i ```ping www.fsinet.or.jp                                                                                                    |       |
| Pinging userweb1.fsinet.or.jp [202.32.11.92] with 32 bytes of data:                                                                                                    |       |
| Reply from 202.32.11.92: bytes=32 time=43ms TTL=45<br>Reply from 202.32.11.92: bytes=32 time=4ms TTL=45<br>Reply from 202.32.11.92: bytes=32 time=4ms TTL=45<br>Reply from 202.32.11.92: bytes=32 time=4ms TTL=45 |       |
| Ping statistics for 202.32.11.92:<br>Packets: Sent = 4, Received = 4, Lost = 0 (0% loss),<br>Approximate round trip times in milli-seconds:<br>Minimum = 4ms, Maximum = 43ms, Average = 13ms                      |       |

結果がとなっていれば問題ございません。

Pinging userweb1.fsinet.or.jp [202.32.11.92] with 32 bytes of data:

IPアドレスが[202.32.11.92]と異なっていれば感染しています。

手順に従って駆除及び hosts ファイルの確認、OS 再インストールをお願いします。